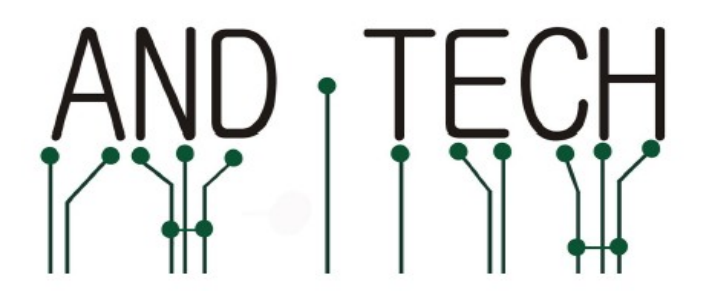

# **AVR Prog MKII**

# MANUAL

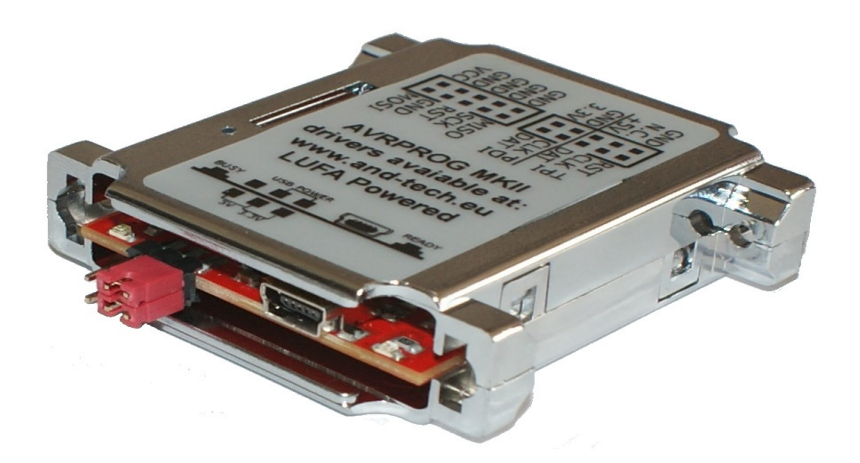

| 1. | <b>Programming in BASCOM and AVRDUDE</b> | 3  |
|----|------------------------------------------|----|
|    | a) Driver installation                   | 3  |
|    | b) Configuration                         | 7  |
|    | 1. BASCOM                                | 7  |
|    | 2. AVRDUDE                               | 9  |
| 2. | Programming in AVR Studio                | 10 |
|    | a) Driver installation                   | 10 |
|    | b) Configuration                         | 11 |
| 3. | Firmware update                          | 13 |
| 4. | Programmer interface                     | 18 |
|    | a) ISP connector                         | 18 |
|    | b) TPI and PDI connector                 | 18 |
|    | c) Jumpers and LEDs                      | 18 |
|    | d) Bootloader button                     | 19 |
| 5. | Environment protection                   | 20 |

ATTENTION!!

AVRISP mkII programmer is compatible with BASCOM and AVR DUDE environment. If you want to use this programmer with AVR Studio, you need to update its firmware (instruction in chapter 3: Firmware update)

## **1. Programming in BASCOM**

a) Driver installation

### **ATTENTION!!**

**Before you connect programmer to computer , install AVRJungoUSB drivers first. link:** <u>http://www.and-tech.pl/MKII/AVRJungoUSB.exe</u>

To connect programmer to computer, mini USB cable is needed (widely used with mobile devices and cameras). It is recommended to use 1.8m long cable or shorter.

To connect programmed circuit with programmer, IDC-10 cable is needed (pins order on programmer).

After you connect programmer, system should find and install appropriate drivers. If I nstallations is successful, device Jungo (with AVRISP mkII and WinDriver) should be available in device manager.

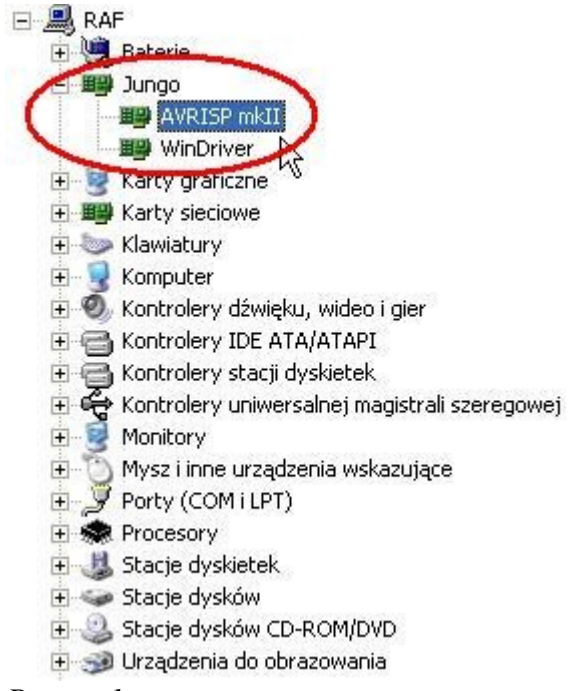

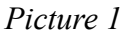

### **ATTENTION!!**

When programmer is installed successfully, green LED diode should turn on. If not, connect programmer directly to PC or laptop without HUBs or dock stations. In some cases, programmer doesn't work properly with these devices.

Please download LibUsbDotNet\_Setup.2.2.8. link: <u>http://www.and-tech.pl/MKII/LibUsbDotNet\_Setup.2.2.8.exe</u>

After you accept licence agreement and chose installation path, you should see window presented in Picture 2. Check only first position – *Runtime Files and click Next*.

| elect Components                                                             |                                                                |      |
|------------------------------------------------------------------------------|----------------------------------------------------------------|------|
| Which components should be installe                                          | d?                                                             | (    |
| Select the components you want to i<br>install. Click Next when you are read | nstall; clear the components you do not want<br>y to continue. | to   |
| Custom Installation                                                          |                                                                | ~    |
| Runtime Files                                                                | 2,                                                             | 7 MB |
| Source and Example Code                                                      | 3,                                                             | 2 MB |
|                                                                              | R                                                              |      |
| Current selection requires at least 5,                                       | 0 MB of disk space.                                            |      |

Picture 2

Check Instalall libusb-win32 with filter capabilitied? as in Picture 3 and click Next.

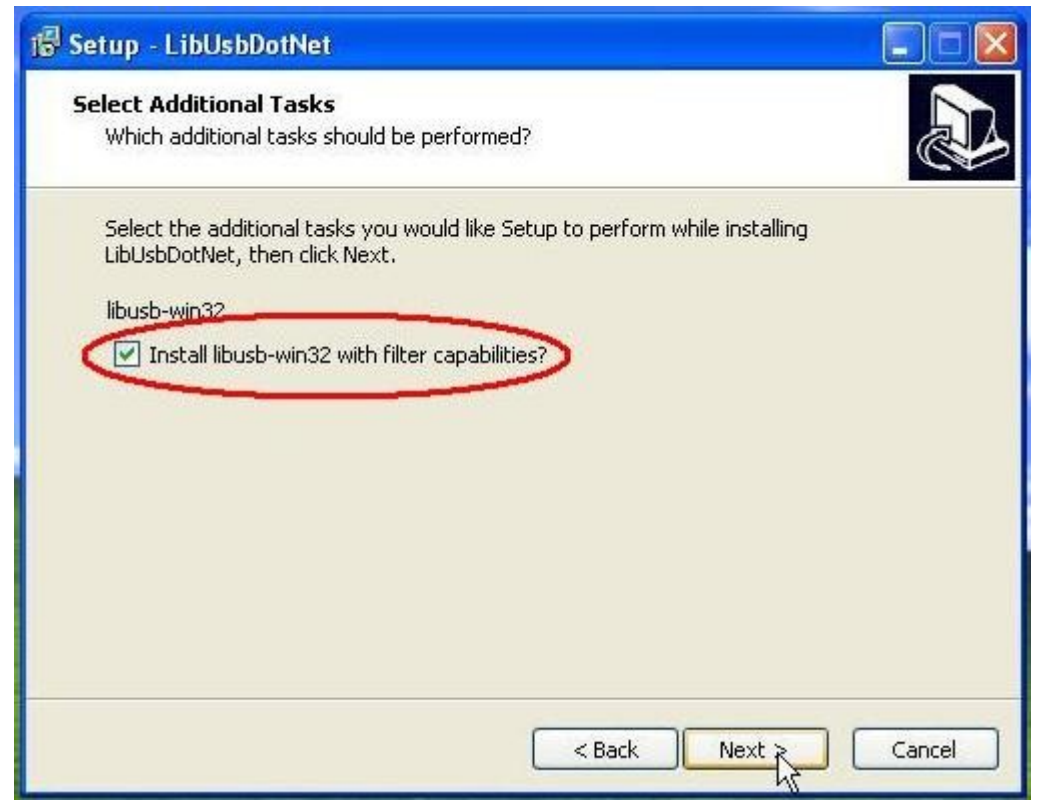

Picture 3

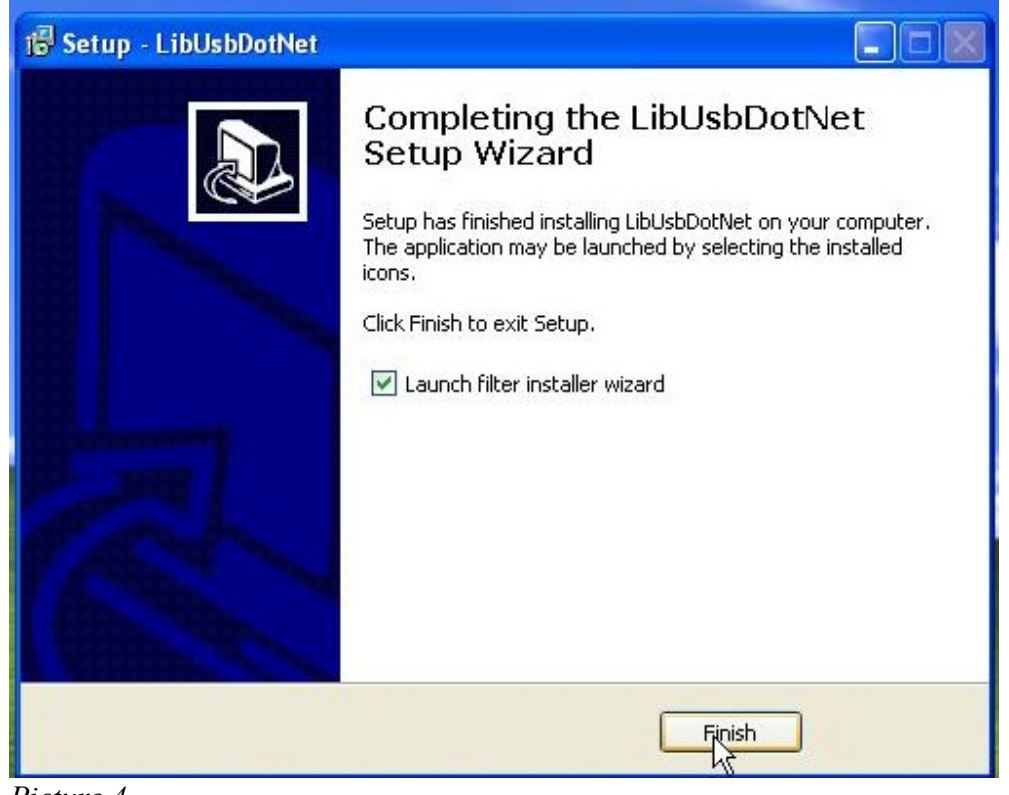

Picture 4

Start Filter Wizard. It is available in the following path: Start >Programy >LibUsbDotNet >libUsbwin32 >Filter Wizard.

|              | Określ dostęp do programów i ich ustawienia domyślne |     |                                         |   |   |                                         |               |   |
|--------------|------------------------------------------------------|-----|-----------------------------------------|---|---|-----------------------------------------|---------------|---|
|              | Windows Catalog                                      |     |                                         |   |   |                                         |               |   |
| 2            | Programu                                             |     | InsERT                                  | • |   |                                         |               |   |
|              | Dokumenty                                            | • @ | Zebra Technologies<br>Internet Explorer | • |   |                                         |               |   |
| onal         | Ustawienia                                           | •   | Paint.NET<br>Mozilla Firefox            |   |   |                                         |               |   |
| SS D         | Wyszukaj                                             | •   | Flip 3.4.3                              | + |   | AND INC. THE OWNER                      |               |   |
| Profe        | Pomoc i obsługa techniczna                           |     | HyperSnap 6<br>Gadwin Systems           | + |   |                                         |               |   |
| ×            | Uruchom                                              | 1   | LibUsbDotNet                            | ٠ | - | libUsb-win32                            | Class Filter  |   |
| SMO m        | Wyleanis P0E0L                                       |     | MCS Electronics                         | * | 2 | LibUsbDotNet Help<br>Test Device Notify | Filter Wizard | 2 |
| Vind<br>Mind | Wyłącz komputer                                      |     | 12 220                                  |   |   | Test Info<br>Uninstall LibUsbDotNet     | New M         |   |
| icture       | art<br>2.5                                           |     |                                         |   | 1 | USB InfWizard                           |               |   |

In window Install/Remove Device Filter(s) choose first option: Install a device filter- Picture 6.

| nstallation.                                                             |                                                                                                    |
|--------------------------------------------------------------------------|----------------------------------------------------------------------------------------------------|
| The libusb-win32 filter driver allo<br>while maintaining compatibility v | ows access to usb devices using the libusb-win32 api<br>with software which uses the original driver. |
| <u> </u>                                                                 |                                                                                                    |
| ctall/Demous Deuice Filter/c)                                            |                                                                                                    |
| scall/Remove Device Filter(s)                                            |                                                                                                    |
| Install a device filter                                                  |                                                                                                    |
| Remove a device filter                                                   |                                                                                                    |
| ) Remove all device filters                                              |                                                                                                    |
|                                                                          |                                                                                                    |
|                                                                          |                                                                                                    |

Picture 6

Now, please find device AVRISP mkII, as in Picture 7.

| Hardware ID                      | Description                   | M  |
|----------------------------------|-------------------------------|----|
| vid:203a pid:fffc rev:0100 mi:01 | Urządzenie USB interfejsu HID | (S |
| vid:203a pid:fffc rev:0100 mi:00 | Urządzenie USB interfejsu HID | (S |
| vid:203a pid:fffc rev:0100       | Urządzenie kompozytowe USB    | (S |
| vid:203a pid:fffb rev:0100       | Urządzenie USB interfejsu HID | (5 |
| vid:03eb pid:2104 rev:0200       | AVRISP mkII                   | A  |

Picture 7

If installation is successful, the following window appears:

|      | (į)       | libusb-win32 d | evice filter succes | sfully installed for AVRISF | SP mkII (usb\vid_03eb&pid_2104&rev_ | 0200) |
|------|-----------|----------------|---------------------|-----------------------------|-------------------------------------|-------|
|      |           |                |                     | ОК                          |                                     |       |
| 1    | Picture & | }              |                     |                             |                                     |       |
| Prog | rammer    | is installed   | correctly.          |                             |                                     |       |

#### b) Configuration 1. BASCOM

We need to configure programmer to make it work with BASCOM environment. Please, start BASCOM and find programmer settings (Options >Programmer). Now find *USBprog Programmer* / *AVRISP mkII* in the following list (Picture 9).

| rigrammer                                      | USBprog Programmer / AV | R ISP mkli                      |
|------------------------------------------------|-------------------------|---------------------------------|
| Play sound Erase warning Program after o Atmel | Auto Flash              | AutoVenify Upload Code and Data |
| COM-port                                       | COM1 V                  | Do not set ISP clock frequency  |
| Timeout USB<br>Timeout Serial                  | 100 🔀                   | □ USB                           |

Check USB and click OK.

| Compiler Communic | cation Environment Simulator Programmer Monitor Printer  |
|-------------------|----------------------------------------------------------|
| Programmer        | USBprog Programmer / AVR ISP mkll                        |
| Play sound        |                                                          |
| Erase warning     | Auto Flash 🗹 AutoVerily 🚺 Upload Code and Data           |
| Program after c   | compile Set focus to terminal emulator after programming |
| Atmel             |                                                          |
| COM-port          | CDM1 Do not set ISP clock frequency                      |
|                   |                                                          |
| Clock             |                                                          |
| Timeout USB       | 100 🔀 🗹 USB                                              |
| Timeout Serial    | 100                                                      |
|                   |                                                          |

Picture 10

Click Program chip icon in order to program circuit.

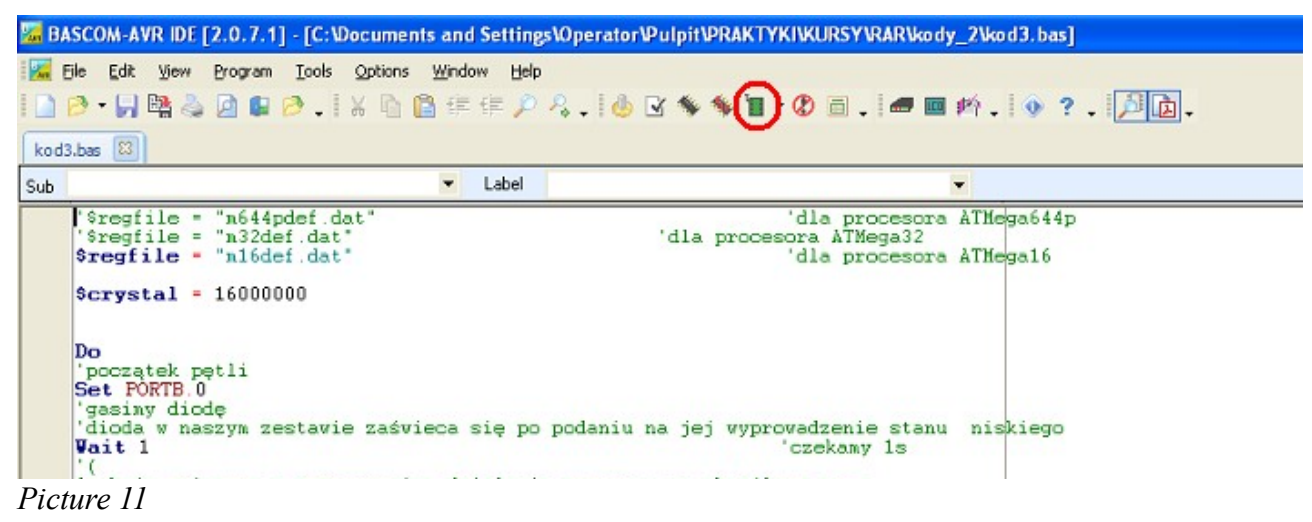

| <b>1</b>  | lekt             | or /       | mk     | ll co | omt   | pati  | ble  | Pr         | ogr   | amı   | ne   | r    |     |     |     |                                 |                         |              |     |     |    |       |  |  | > |
|-----------|------------------|------------|--------|-------|-------|-------|------|------------|-------|-------|------|------|-----|-----|-----|---------------------------------|-------------------------|--------------|-----|-----|----|-------|--|--|---|
| File      | Bu               | ffer       | Chiț   | )     |       |       |      |            |       |       |      |      |     |     |     |                                 |                         |              |     |     |    |       |  |  |   |
| 0         | B                |            | Ŀ      | S.    |       |       | 5    | <u>.</u> ' | 5     | ٦     | 6    |      |     |     |     |                                 |                         |              |     |     |    |       |  |  |   |
| Chip      |                  | ???        |        |       |       |       |      |            | F     | lash  | size | в    | 0   | KB  |     | EEPROM size                     | e 0 By                  | ytes         | ]   |     |    |       |  |  |   |
| Flas      | h I              | EEPF       | юм     | Lo    | ock ( | and   | Fuse | e bit:     | s     |       |      |      |     |     |     |                                 |                         |              |     |     |    |       |  |  |   |
|           | 00 00            | 1 02       | 03     | 04    | 05    | 06    | 07   | 08         | 09    | 0A    | OB   | 0C   | 0D  | 0E  | 0F  |                                 |                         |              |     |     |    |       |  |  |   |
| 00        | 94 0             | C 00       | 1 2A   | 95    | 18    | 00    | 00   | 95         | 18    | 00    | 00   | 95   | 18  | 00  | 00  | ″ו•                             |                         |              |     |     |    |       |  |  |   |
| 10        | 95 1             | 8 00       | 00     | 95    | 18    | 00    | 00   | 95         | 18    | 00    | 00   | 95   | 18  | 00  | 00  | •••                             |                         |              |     |     |    |       |  |  |   |
| 20        | 95 1             | 8 00       | 00     | 95    | 18    | 00    | 00   | 95         | 18    | 00    | 00   | 95   | 18  | 00  | 00  | •••                             |                         |              |     |     |    |       |  |  |   |
| 30        | 95 1             | 8 00       | 00     | 95    | 18    | 00    | 00   | 95         | 18    | 00    | 00   | 95   | 18  | 00  | 00  | •••                             |                         |              |     |     |    |       |  |  |   |
| 40        | 95 1             | 8 00       | 00     | 95    | 18    | 00    | 00   | 95         | 18    | 00    | 00   | 95   | 18  | 00  | 00  | •••                             |                         |              |     |     |    |       |  |  |   |
| 50        | 95 1             | 8 00       | 00     | E5    | 8F    | BF    | 8D   | E3         | C8    | E2    | ΕO   | 2E   | 4E  | ΕO  | 84  | <ul> <li>…叿ŤăČâŕ.Nŕ"</li> </ul> |                         |              |     |     |    |       |  |  |   |
| 50        | BF 8             | E EC       | ) D4   | EO    | F4    | 2E    | 5F   | 95         | Α8    | Β7    | 84   | 2E   | 08  | 7F  | 87  | źŽŕÔŕô∙`"⊭                      |                         |              |     |     |    |       |  |  |   |
| 70        | BF 8             | 4 E1       | 88     | 27    | 99    | BD    | 81   | BD         | 91    | EF    | EE   | ΕO   | F3  | E6  | AO  | ż"á <b>ļ""""</b> ["'ď îŕóć      |                         |              |     |     |    |       |  |  |   |
| B0        | EO B             | 0 27       | 88     | 93    | 8D    | 97    | 31   | F7         | E9    | 24    | 66   | 9A   | CO  | ΕO  | E1  | ŕ°'¶″Ť−1÷é\$fšŔŕá               |                         |              |     |     |    |       |  |  |   |
| 90        | EO F             | 0 94       | 0E     | 00    | 54    | 98    | CO   | ΕO         | E1    | ΕO    | FO   | 94   | 0E  | 00  | 54  | ŕð"T <b>l</b> Ŕŕáŕð"T           |                         |              |     |     |    |       |  |  |   |
| 40        | 94 0             | C 00       | 46     | 94    | F8    | CF    | FF   | EE         | 88    | ΕO    | 93   | DO   | 0C  | 97  | 31  | ″F″řĎi î∥ŕ″Đ.−1                 |                         |              |     |     |    |       |  |  |   |
| B0        | F7 D             | 9 95       | 08     | 97    | 31    | F7    | F1   | 95         | 08    | 94    | 68   | F8   | 62  | 95  | 08  | ÷Ű∙.−1÷ń•.″hřb•.                |                         |              |     |     |    |       |  |  |   |
| CO        | 94 E             | 8 F8       | 62     | 95    | 08    | 93    | EF   | 93         | FF    | 27    | EE   | 2B   | E8  | 2B  | E9  | ″čřb∙.″ď‴` 'î+č+é               |                         |              |     |     |    |       |  |  |   |
| DO        | F0 3             | 1 E/       | ۱E0    | EO    | FF    | 97    | 31   | F7         | F1    | 97    | 01   | F7   | D1  | 91  | FF  | ð1eŕrí −1÷ŕ∺.÷Ńrí               |                         |              |     |     |    |       |  |  |   |
| EO        | 91 E             | F 95       | 08     |       |       |       |      |            |       |       |      |      |     |     |     | ′ď∙.                            |                         |              |     |     |    |       |  |  |   |
|           |                  |            |        |       |       |       |      |            |       |       |      |      |     |     |     |                                 |                         |              |     |     |    |       |  |  |   |
| Ð         | D:\Do            | ocum       | ents   | and   | Set   | tings | :\0p | erati      | or\F  | ulpit | \PR  | IAK1 | YKI | ١ĸ  | IRS | Y\RAR\kody 2\KOD3.EEP           | <sup>o</sup> not found. |              |     |     |    |       |  |  |   |
| Õ,        | D:\Do            | ocum       | ents   | and   | Set   | tings | :\0p | erati      | or\F  | ulpit | \PR  | IAK1 | YKI | \KL | IRS | Y\RAR\kody_2\KOD3.BIN           | loaded 228 b            | bytes into P | FLA | ASI | нь | uffer |  |  |   |
|           | Elekto<br>Starte | or∕n<br>⊧d | ikll c | omp   | atib  | le pr | ogra | amme       | er se | et '  |      |      |     |     |     |                                 |                         | -            |     |     |    |       |  |  |   |
| <i>ic</i> | tur              | ·e .       | 12     |       |       |       |      |            |       |       |      |      |     |     |     |                                 |                         |              |     |     |    |       |  |  |   |

*Flash, EEPROM, Lock and Fuse bookmarks show state of* FLASH, EEPROM memory and fuse bits after sending current program to processor.

Button:

- identifies processor
 - checks if processor's memory is empty
 - erases processor's memory and sends new program

### 2. AVRDUDE

In order to use AVRDUDE environment, please download **avrdude-5.8-w32\_avrdude-**GUI\_1.0.5

link: http://www.and-tech.pl/MKII/avrdude-5.8.zip

After you extract it, turn on graphical user interface: <u>avrdude-GUI.exe</u> and then choose from list *Programmer: <u>Atmel AVR ISP mkII (avrispmkII)</u>*, from list *Port: - <u>usb</u>* and from *Device –* choose model of processor, you want to program.

| 😸 avrdude-GUI [yuki-lab. | jp Version 1.0.5]  |                        |
|--------------------------|--------------------|------------------------|
| ⊂avrdude.exe File        |                    |                        |
| avrdude.exe              |                    |                        |
| Programmer               | ametelly           | 🗌 Display Window       |
|                          |                    |                        |
| Port                     | Device             | Command line Option    |
| usb 💌                    | ATmega16 (m16) 🛛 👻 |                        |
| Fuse<br>hFuse h Read     | Flash              |                        |
| IFuse h                  | Read               | Write                  |
| eFuse h Write            | Verify             | Erase - Write - Verify |
| CLock Bit                |                    |                        |
| h Write                  | Read               | Write                  |
| Chip Erase               | Terminal           | Exit                   |
|                          |                    |                        |

Picture 13

### 2. Programming in AVR Studio

a) Driver installation

### **ATTENTION!!**

**Before you connect programmer to computer , install AVRJungoUSB drivers first. link:** <u>http://www.and-tech.pl/MKII/AVRJungoUSB.exe</u>

To connect programmer to computer, mini USB cable is needed (widely used with mobile devices and cameras). It is recommended to use 1.8m long cable or shorter.

To connect programmed circuit with programmer, IDC-10 cable is needed (pins order on programmer).

After you connect programmer, system should find and install appropriate drivers. If installations is successful, device Jungo (with AVRISP mkII and WinDriver) should be available in device manager.

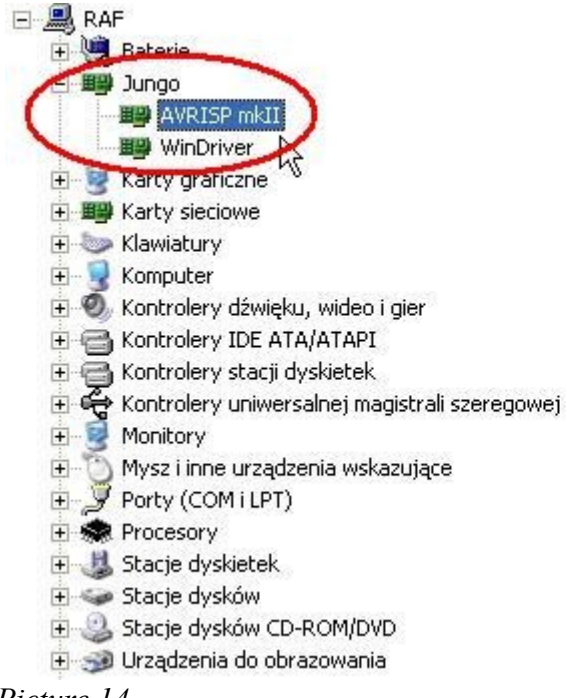

Picture 14

### **ATTENTION!!**

When programmer is installed successfully, green LED diode should turn on. If not, connect programmer directly to PC or laptop wihout HUBs or dock stations. In some cases, programmer doesn't work properly with these devices.

### b) Configuration

To configure AVR Prog MKII, please start AVR Studio. Programmer's options are available in Tools->AVR Programming. (Picture 14).

| 🏶 AVR Studio                                |                                      |                       |
|---------------------------------------------|--------------------------------------|-----------------------|
| File Edit View VAssistX Project Debug Tools | Window Help                          |                       |
| : 🛅 • 🖽 • 💕 🗶 🗿   X 🖬 🛍   9 🥵               | AVR. Toole Firmware Opgrade          | - 🛛 🖓 🖞               |
| i 🗑 🖾 🖓 🍋 🎖 ၛ 💁 🔬 🗳 📮 🎑                     | AVR Programming                      | 🚈 🛨   Hex   🖪 📲 📮 🕅 🕯 |
|                                             | Add STK500                           |                       |
| ατ                                          | AVR QTouch Studio                    |                       |
|                                             | Code Snippets Manager Ctrl+K, Ctrl+B |                       |
|                                             | Add-in Manager                       |                       |
|                                             | Extension Manager                    |                       |
|                                             | External Tools                       |                       |
|                                             | Import and Export Settings           |                       |
|                                             | Customize                            |                       |
|                                             | Options                              |                       |
|                                             |                                      |                       |
|                                             |                                      |                       |
|                                             |                                      |                       |
|                                             |                                      |                       |
|                                             |                                      |                       |
|                                             |                                      |                       |
|                                             |                                      |                       |

Picture 15

From *Tool list choose AVRISP mkII*. List *Device* specifies model of processor, which you want to program and button *Apply saves settings*.

| AVF      | R Programm                   | ing                  |                                |                            |                | ? 🗙 |
|----------|------------------------------|----------------------|--------------------------------|----------------------------|----------------|-----|
|          | ol<br><del>/RISF mkii </del> | Device<br>ATmega16 • | Interface<br>ISP <b></b> Apply | Device ID<br>not read Read | Target Voltage |     |
| OC<br>AV | /R Simulator                 | ľ                    |                                |                            |                |     |
|          |                              |                      |                                |                            |                |     |
|          |                              |                      |                                |                            |                |     |
| Pict     | ure 16                       |                      |                                |                            |                |     |

*Read buttons* read ID and voltage of programmed processor.

| AVRISP mkll (0000A00128255) - AVR Programming                                                  |                   |                           |                                |                              |                |  |
|------------------------------------------------------------------------------------------------|-------------------|---------------------------|--------------------------------|------------------------------|----------------|--|
| Tool Dev<br>AVRISP mkII 💌 AT                                                                   | vice<br>Tmega16 ▼ | Interface<br>ISP  Apply   | Device ID 0x1E 0x94 0x03 Read  | Target Voltage<br>5,0 V Read |                |  |
| Interface settings<br>Tool information<br>Device information<br>Memories<br>Fuses<br>Lock bits | The ISP Clock f   | requency must be lower th | an 1/4 of frequency the device | is operating on.             | 125 kHz<br>Set |  |

### Picture 17

To program processor, find Memory bookmark – Picture 17.

|      | AVRISP mkli (00                                              | 000A00128255)                        | - AVR Programming          |                             |                                | ? 🔀              |
|------|--------------------------------------------------------------|--------------------------------------|----------------------------|-----------------------------|--------------------------------|------------------|
|      | Tool<br>AVRISP mkII 💌                                        | Device<br>ATmega16                   | Interface  ISP  Apply      | Device ID<br>0x1E 0x94 0x03 | Target Voltage Read 5,0 V Read |                  |
|      | Interface settings<br>Tool information<br>Device information | Device<br>Erase Device<br>Verify dev | e<br>ice after programming |                             |                                |                  |
|      | Memories<br>Fuses<br>Lock bits                               | Flash                                | <b>✓</b> Erase device be   | fore programming Pro        | gram Verify                    | <b></b><br>Read  |
|      |                                                              | EEPROM —                             |                            | Pro                         | gram Verify                    | <b>•</b><br>Read |
| Pici | ure 18                                                       |                                      |                            |                             |                                |                  |

AVR Prog MKII manual www.and-tech.eu

# 3. Firmware update

*AVRISP mkII* is originally compatible with **BASCOM and AVR DUDE**. <u>If you use these</u> **programmes, please omit this chapter.** If you want to make programmer compatible with AVR Studio, you need to update its firmware according to this instruction.

To update the firmware you will need a copy of program FLIP: **link:** <u>http://www.atmel.com/dyn/resources/prod\_documents/JRE%20-%20Flip%20Installer</u> <u>%20-%203.4.3.exe</u>

and new firmware:

101116\_AVRISP\_studio.zip link: <u>http://www.and-tech.pl/MKII/101116\_AVRISP\_studio.zip</u>

Please follow step by step to get the new firmware uploaded to your target programmer using FLIP.

To put the AVRPROG MKII into DFU bootloader mode, push bootloader button. The green led should go out indicating it is in bootloader mode.

New hardware should be found.

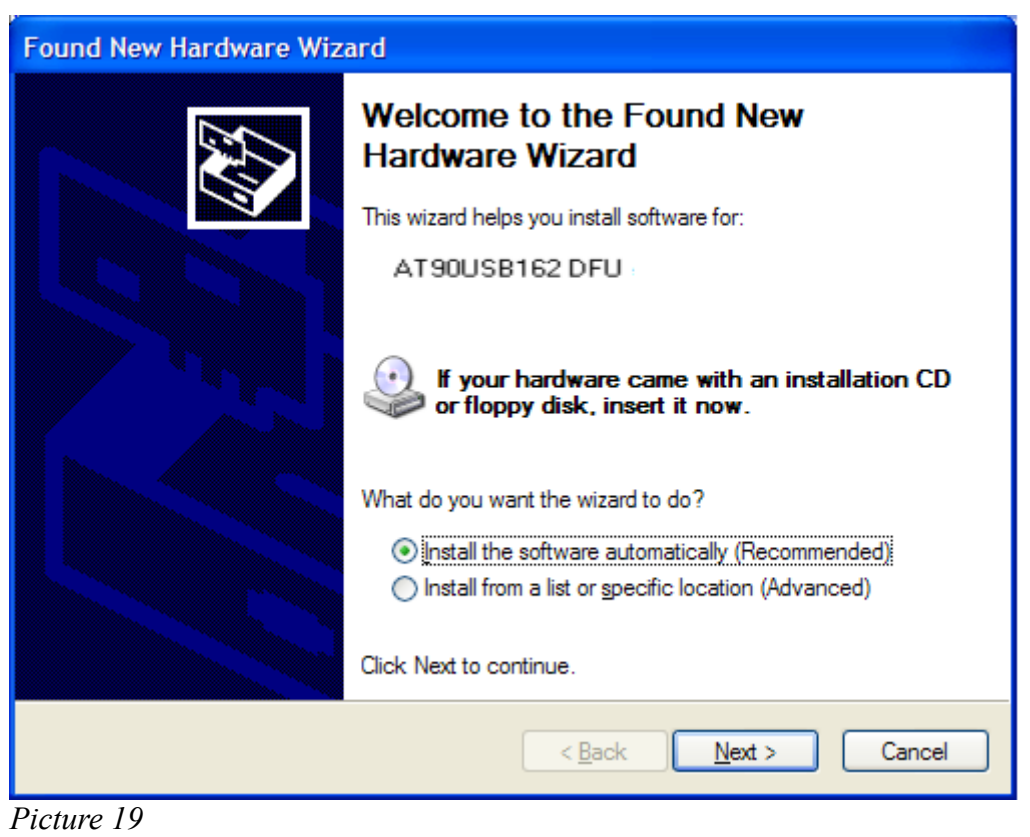

Please choose: *Install from a list or specific location (Advanced)* and find the following path: C:/Program Files / Atmel / Flip 3.4.3 / usb. - Picture 20

| Browse For Folder                                          | ? 🗙      |  |  |  |
|------------------------------------------------------------|----------|--|--|--|
| Select the folder that contains drivers for your hardware. |          |  |  |  |
|                                                            |          |  |  |  |
| 🖃 🥯 Dysk lokalny (C:)                                      | ~        |  |  |  |
| 🗉 🧰 dell                                                   |          |  |  |  |
| 🗉 🧰 Documents and Settings                                 |          |  |  |  |
| 🗀 drvrtmp                                                  |          |  |  |  |
| 🖃 🧰 Program Files                                          | =        |  |  |  |
| 🗉 🧰 Adobe                                                  |          |  |  |  |
| 🗉 🛅 Analog Devices                                         |          |  |  |  |
| 🖃 🧰 Atmel                                                  |          |  |  |  |
| 🖽 🧰 AVR "Jungo USB                                         |          |  |  |  |
| 🗉 🧰 FLIP 2.4.6                                             |          |  |  |  |
| 🖃 🧰 Flip 3.4.3                                             |          |  |  |  |
| 🗄 🧰 bin                                                    |          |  |  |  |
|                                                            |          |  |  |  |
|                                                            |          |  |  |  |
|                                                            |          |  |  |  |
|                                                            |          |  |  |  |
|                                                            |          |  |  |  |
|                                                            |          |  |  |  |
|                                                            |          |  |  |  |
| -~                                                         | <u>×</u> |  |  |  |
| To view any subfolders, click a plus sign above.           |          |  |  |  |
| ОК                                                         | Anuluj   |  |  |  |

Picture 20

Click <u>*OK*</u> and start FLIP program.

| Atmel Flip              |                          |                         | × |  |
|-------------------------|--------------------------|-------------------------|---|--|
| File Buffer Device Sett | ings Help                |                         |   |  |
| *5 6                    | \$ <b>*</b> * * *        | 🛯 🖄 🌿 🏰 🔗               |   |  |
| Operations Flow         | FLASH Buffer Information | AT90USB162              | 7 |  |
| 🌑 🔽 Erase               | Size 12 KB               | Signature Bytes         |   |  |
|                         | Range 0x0 - 0x0          | Device Boot Ids         |   |  |
| Blank Check             | Checksum 0xFF            |                         |   |  |
|                         | Reset Before Loading     | Bootloader Ver.         |   |  |
| Program                 | HEX File:                |                         |   |  |
| IVerify                 | AMEL,                    |                         |   |  |
| Run                     | Select EEPROM            | Start Application Reset |   |  |
|                         |                          |                         |   |  |

Picture 21

Click on the 'chip' icon or 'Device-->Select' menu option and select the device from the menu (at90usb162) – *Picture 22*.

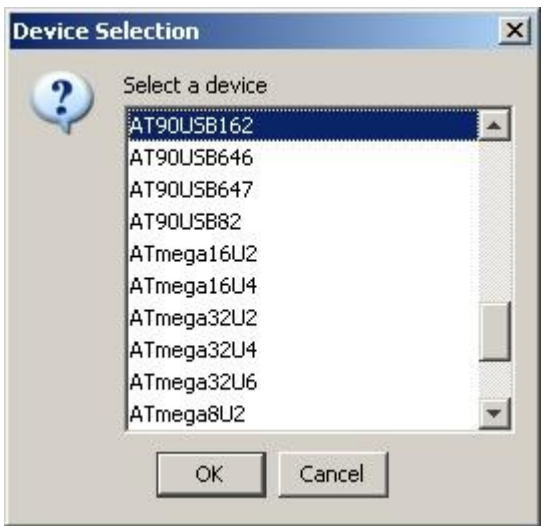

Picture 22

Click on the 'USB cable' icon and select 'USB' from the menu and connect to the device.

| Open | Close | Cancel |  |
|------|-------|--------|--|
|------|-------|--------|--|

Click <u>Open.</u>

| 🚮 Atmel Flip                     |                          |                             |   |  |
|----------------------------------|--------------------------|-----------------------------|---|--|
| <u>File Buffer Device Settir</u> | ngs <u>H</u> elp         |                             |   |  |
| ۵۳ 🕈 🐡                           | 🍰 <del>   ا</del>        | 🕨 💒 🛃                       |   |  |
| Operations Flow                  | FLASH Buffer Information | AT90USB162                  |   |  |
| Erase                            | Size 12 KB               | Signature Bytes 58 1E 94 82 |   |  |
|                                  | Range 0x0 - 0x0          | Device Boot Ids 00 00       |   |  |
| 🔘 🔲 Blank Check                  | Checksum 0xFF            |                             |   |  |
|                                  | Reset Before Loading     | Bootloader Ver. 1.0.5       |   |  |
|                                  | 3 <u></u>                |                             |   |  |
| 💿 🔽 Program                      | HEX File:                |                             |   |  |
| 💿 🔽 Verify                       | AMEL,                    |                             | * |  |
| Run                              | Select EEPROM            | Start Application Reset     |   |  |
| USB ON                           |                          |                             |   |  |

Picture 24

Load the new hex file from the 'LOAD hex file' icon or from the 'File-->LOAD HEX file' menu. Click on the 'RUN' button in the lower left corner.

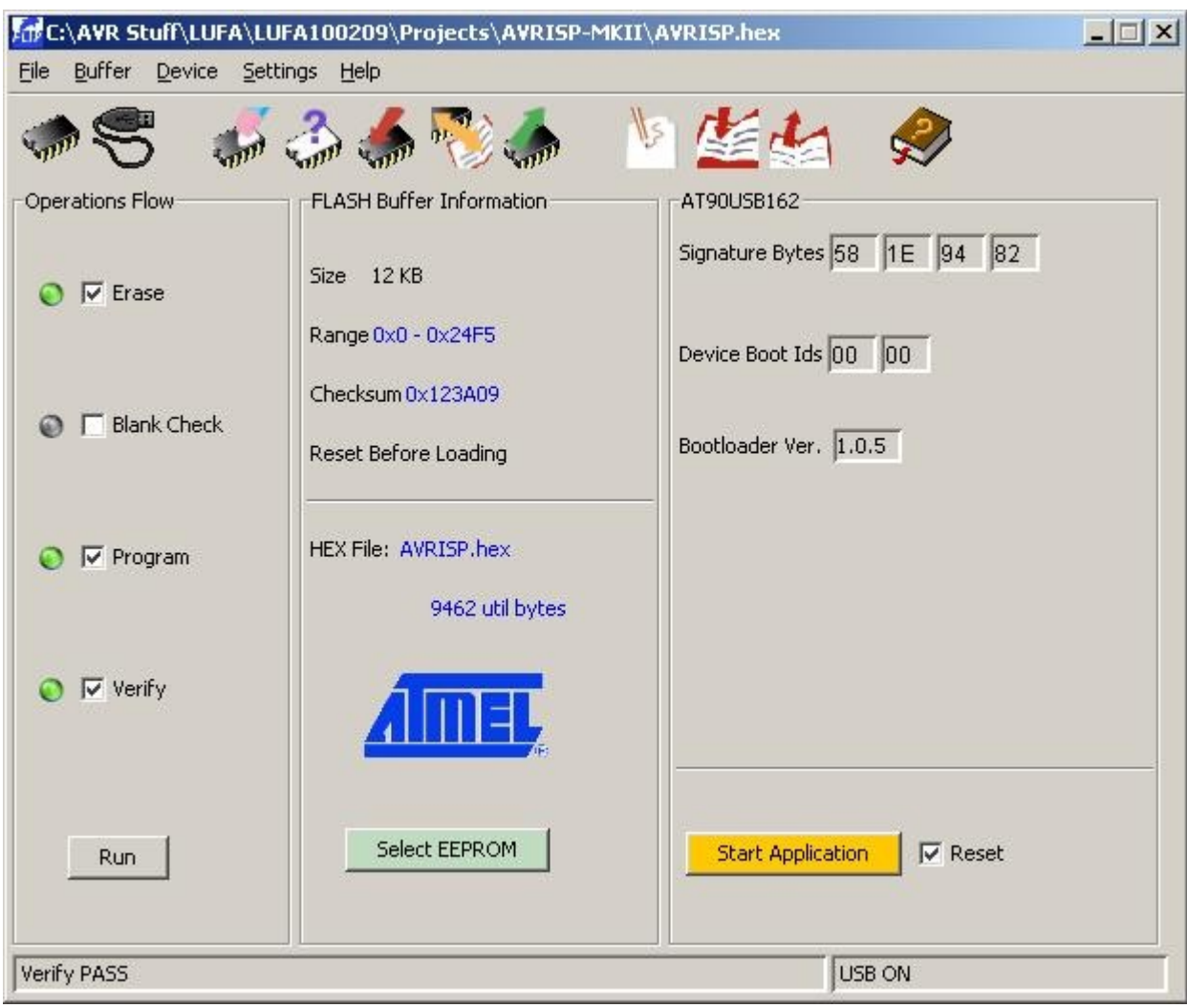

DONE! Your programmer should be up to date now.

Picture 25

Click Start Application to restart programmer.

### **ATTENTION!!**

If you want your programmer to work again with BASCOM and AVR DUDE, follow this instruction again, but use the following firmware:

101116\_AVRISP\_avrdude.hex link: <u>http://www.and-tech.pl/MKII/101116\_AVRISP\_avrdude.zip</u>

## 4. Programmer interface

### a) ISP connector

Programmer is equipped with 10-pin ISP connector (standard KANDA). Picture 23 presents pins order.

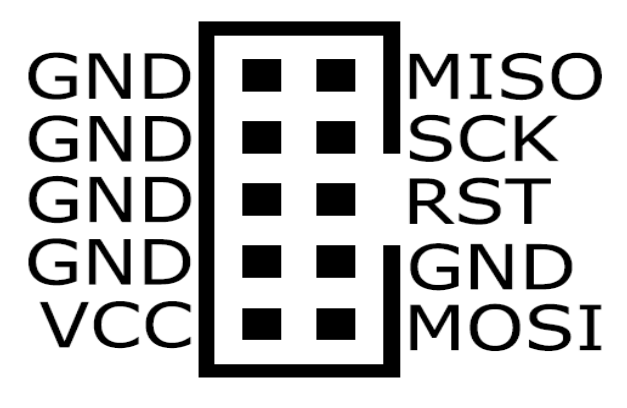

Picture 26

### b) TPI and PDI connector

Second 10-pin ISP connector consists of TPI connector (for Attiny programming) and PDI (for Atxmega programming).

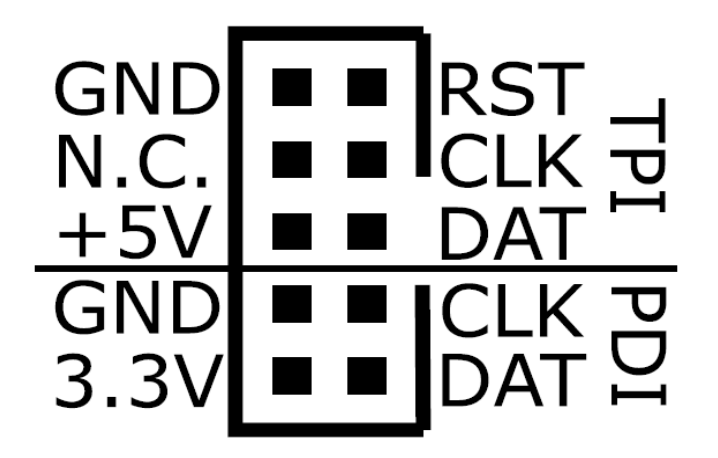

Picture 27

c) Jumpers and LED diodes

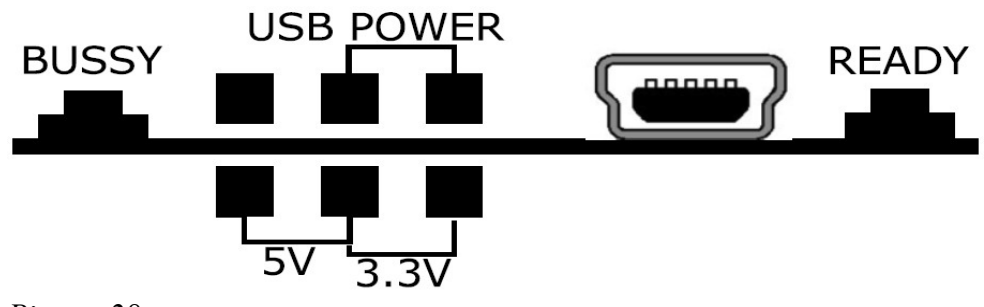

Picture 28

#### Jumpers:

USB-POWER – supply programmed circuit from programmer

5v – supply programmed circuit with 5V

3.3v – supply programmed circuit with 3,3V

### LED diodes:

READY – programmer turn on and ready BUSSY – programmer busy (working)

### d) Bootloader button

This button puts AVR Prog MKII into DFU bootloader mode – the green led goes out

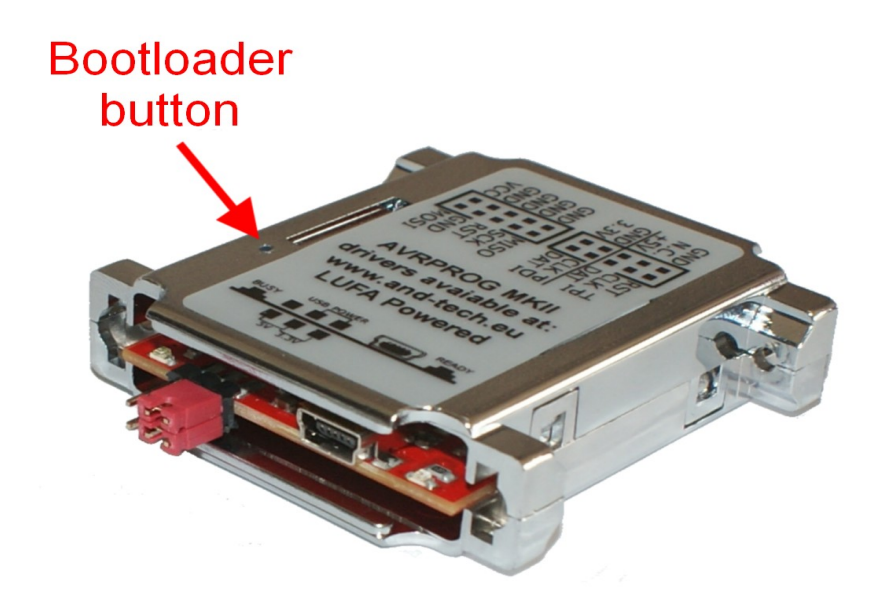

Picture 29

### 5. Environment protection

The crossed-out wheeled bin means that within the European Union the product must be taken to separate collection at the product end-of-life. This applies to your device but also to any enhancements marked with this symbol. Do not dispose of

these products as unsorted municipal waste.

### NOTE

**AVRPROG MKII** is powered by **LUFA library**, which is currently released under the MIT licence (http://www.fourwalledcubicle.com/LUFA.php).